# Register for Velocity@ocbc Academy

Attend our complimentary course and be equipped with the basics of using Velocity@ocbc for all your cash management and trade financing needs!

## **Course details**

| Payments Training<br>Time | : Every first Wednesday of the month*<br>: 9.00am to 11.30am |
|---------------------------|--------------------------------------------------------------|
| Trade Training            | : Every first Wednesday of the month*                        |
| Time                      | : 11.30am to 12.30pm                                         |
| *Except Public Holidays   | ·                                                            |

## Register via OCBC PhoneDirect in 4 simple steps

- Step 1: Call (65) 6538 1111
- Step 2: Press 1 for OCBC PhoneDirect Service
- Step 3: Press 3 for Business Internet Banking Payment or Trade Training
  - Press 1 for Payment Training Registration
  - Press 2 for Trade Training Registration

## Step 4: Enter your 12-digit account number

- Indicate the number of attendees (max 2)
- Select your preferred training date

Your seat will be confirmed immediately once you have selected your training date.

Note: Seats are allocated based on a first-come, first-served basis. The course will be conducted in English.

#### Velocity@ocbc Academy is located at:

65 Chulia Street, OCBC Čentre, West Lobby, The Academy #11-00, Singapore 049513

#### Nearest Bus Stop:

0.06 km away. Buses: SBS 51, 61, 63, 80, 124, 145, 166, 174, 196, 197, 851 and 961

#### Nearest MRT Station:

0.27 km away. MRT: Raffles Place (EW14-NS26); Clarke Quay (NEL)

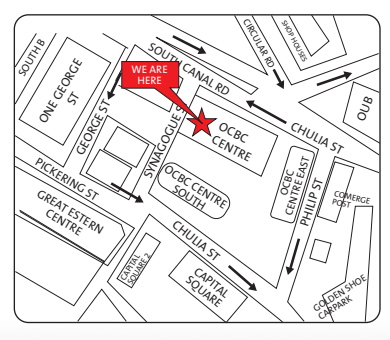